# **Dementia Map**

# Get on the Map!

Below are easy step-by-step directions to join Dementia Map, allowing those in need of your service to be able to find you.

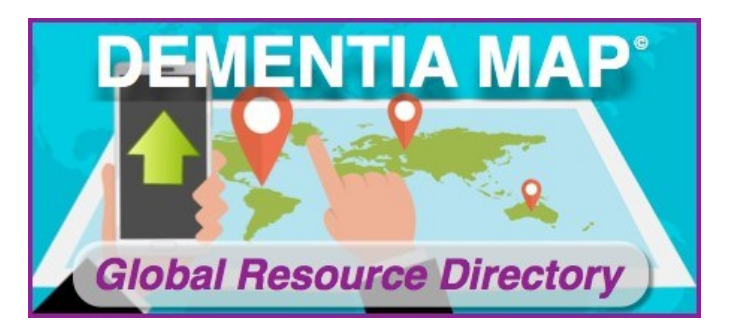

## Step 1

We suggest you review the category list before picking your plan, as each plan allows you to choose a different number of categories you can choose. (STARTER – 1, PRO – up to 5, FEATURED – up to 15) Here is the link where you can review the categories. <u>https://www.dementiamap.com/join/</u> (Scroll down the page a bit to find the list of categories) Below is a sampling of what you will find. We recommend you write down all the categories that apply to you. This will also help you later when you complete your profile description.

#### **Extensive Category Selection List**

Dementia Map's extensive category list is your best tool for segmenting your business for maximum visibility. If we've missed one that's valuable to you, let us know! We are continually expanding the list to accommodate every market, segment, and niche.

| Activities        |                    |                         |  |  |  |  |  |
|-------------------|--------------------|-------------------------|--|--|--|--|--|
| Adult Daycare     | Entertainment      | Relaxation & Meditation |  |  |  |  |  |
| Advocacy Programs | Exercise & Fitness | Religion & Spirituality |  |  |  |  |  |
| Art Programs      | Leisure            | Reminiscence            |  |  |  |  |  |
| Arts & Crafts     | Memory Cafes       | Seasonal                |  |  |  |  |  |
| Brain Fitness     | Music              | Sensory                 |  |  |  |  |  |
| Choirs            | Online Activities  | Volunteer Opportunities |  |  |  |  |  |

| Education       |                             |                 |
|-----------------|-----------------------------|-----------------|
| Abuse & Neglect | Fall Prevention & Reduction | Mental Health   |
| Advocacy        | Finances                    | Mentors for PWD |
| Age Friendly    | Getting Diagnosed           | Nutrition       |

## Step 2

You can review the plans & pricing, so you decide which plan you want. Here is the link. <u>https://dementiamap.com/plans-and-pricing/</u>.

# Step 2A – Sign Up For The Plan You Want

You can sign up one of two ways.

Click on the graphic buttons on the plans and pricing page (<u>https://dementiamap.com/plans-and-pricing/</u>)

| Starter    | Pro             | Featured        |
|------------|-----------------|-----------------|
| FREE       | \$365/year      | \$800/year      |
| "Why Not?" | "Buck a Day!"   | "Best Value!"   |
|            | (Or \$39/month) | (Or \$79/month) |
| Submit     | Buy Pro         | Buy Featured    |

 Or go directly to the plan of your choice below. STARTER <u>https://dementiamap.com/starter/#join</u>
 PRO <u>https://dementiamap.com/pro/#join</u>
 FEATURED https://dementiamap.com/featured/#join

### Step 3

Once you pick your plan you will be brought to the staging area to input your information. The steps are broken down for you below complete with graphic prompts.

1) Basic contact info – Example below.

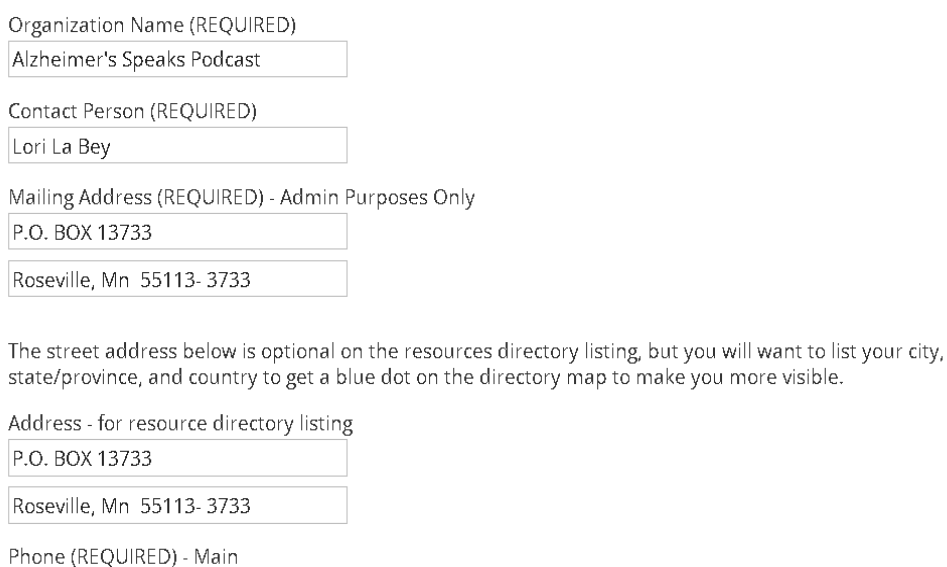

651-216-5413

Do not show main phone number on resource directory listing

Phone - Cell (If different)

 $\odot$  Do not show cell number on resource directory listing

## **Step 3 (Continued)**

Email (REQUIRED)

radio@alzheimersspeaks.com

Website (OPTIONAL)

https://alzheimersspeaks.com/alzhei

Are you a tax exempt organization?

No

Add your tax exempt number - Admin Purposes Only

Upload Tax Exempt Certificate - Admin Purposes Only

Choose File No file chosen

2) If you decide on a paid plan (PRO or FEATURED) you will see the next box to get your payment information. Complete your transaction by clicking the BUY button at the bottom.

| Featured P<br>The Featured                                                                            | lan<br>Plan is your best value!                          |                             |      |  |
|----------------------------------------------------------------------------------------------------|----------------------------------------------------------|-----------------------------|------|--|
| <ul> <li>Featured P<br/>\$800 / year<br/>\$800 paymen</li> <li>Featured P<br/>\$79 / month</li> </ul> | ian (Annual)<br>t due now, next auto re<br>lan (Monthly) | :newal (\$800) on Mar 31, 2 | 2023 |  |
| Name on card                                                                                          |                                                          |                             |      |  |
| Billing address                                                                                       |                                                          |                             |      |  |
|                                                                                                    | City, state/province, p                                  | ostal code                  |      |  |
| Credit/debit card                                                                                     | Card number                                              | MM / YY                     |      |  |
| Discount code                                                                                         | Арр                                                      | bly                         |      |  |
| Buy Featured                                                                                          |                                                          |                             |      |  |

#### **Create Your Account**

#### Step 5 – Pick Your Categories For Your Chosen Plan

 Check your categories for your chosen plan. This area will remind you of the number you can pick per your plan. Note categories are listed in alphabetical order to keep things simple for you. (STARTER – 1, PRO – up to 5, FEATURED – up to 15) There is a sample below.

Business Categories (Choose up to 15)

Select the categories that best describe your company, product, or service. These are used when visitors search for resources. This is optional, but highly recommended.

- O Abuse & Neglect
- Accessibility
- Activities
- Adaptive Clothing
- Adult Daycare (Activities)
- Adult Daycare (Support Services)
- Advocacy Programs (Activities)
- Advocacy Programs (Education)
- Advocacy Programs (Support Services)
- Age Friendly
- 🔘 Aroma Therapy
- O Art Programs
- O Articles & Blogs
- ⊖ Arts & Crafts
- Assisted Living
- Attorneys
- Awareness (Education)
- Awareness (Products)
- O Balance & Mobility
- Best Practices
- O Books
- O Brain Fitness (Activities)
- O Brain Fitness (Education)
- Care Management

### **Step 6 – Complete The Resources Listing Summary**

1

- 1) Upload your Graphic (Logo, Book Cover, Product Imagine)
- 2) Add your tagline

#### Resource Listing Summary 😮 Learn more

Click areas on card to upload logo or edit tagline.

NOTE: Your tagline is a brief description about your listing, helping visitors to recognize the value you offer. Please publish your phone and email information in the appropriate areas of your profile. Thank you.

Click here to delete the current image.

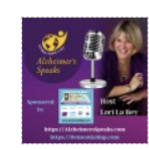

Podcast Giving Voice and Enriching Lives Around the World

Alzheimer's Speaks

## Step 7 – Add Your Profile Description

Add your profile description. Remember the more keywords you use here the better as some people search by keywords versus searching by categories. We recommend using short paragraphs and bullets to make it easy to read. Mention the categories you picked in your description to boost your visibility.

#### Detailed Profile Description ② Learn more

Describe your products & services:

| Edit 🗸                                                       | X                                                   | в.                                                       | <i>I</i> <u>∪</u>                                                     | ≣                                                        | Ξ                                                     | ≣                                                | ≣                                           |                                       | <b>€</b>                                  | 亘                                                                                                    |
|--------------------------------------------------------------|-----------------------------------------------------|----------------------------------------------------------|-----------------------------------------------------------------------|----------------------------------------------------------|-------------------------------------------------------|--------------------------------------------------|---------------------------------------------|---------------------------------------|-------------------------------------------|----------------------------------------------------------------------------------------------------|
| Alzheim<br>2011. I<br>Nationa                                | ier's S<br>t has<br>al Insti                        | Speaks<br>an inte<br>itute fo                            | Podca<br>ernation<br>r Deme                                           | ist is t<br>al au<br>intia E                             | believ<br>dienc<br>Educa                              | red to<br>e and<br>ition.                        | be th<br>has l                              | ie fir<br>beei                        | rst de<br>n rec                           | ementia-specific program in the world and was launched in<br>ognized by Oprah, Maria Shriver, Sharecare, AARP MN, and the                                                                                                    |
| Alzheim<br>world,<br>who ca<br>advoca<br>this, we<br>options | ver's S<br>Web<br>re, we<br>tes to<br>can<br>to liv | Speaks<br>elieve<br>can g<br>share<br>combir<br>e well v | s' goal is<br>by shar<br>jive con<br>their re<br>ne every<br>with der | s to ra<br>ing re<br>nfort a<br>sourc<br>yday  <br>menti | aise a<br>eal sto<br>and in<br>ces; w<br>practi<br>a. | II voic<br>pries a<br>sights<br>ve are<br>cal ap | es of<br>about<br>s on h<br>bette<br>pplica | all f<br>life<br>now<br>er eo<br>tion | form:<br>with<br>to liv<br>quipp<br>s, me | s of dementia, from people at all levels and all ages around the<br>dementia from those diagnosed, family members, and those<br>re graciously with dementia. By allowing professionals, and<br>bed to create a more supportive dementia care culture. In doing<br>edical model practices, and research-based trials to offer more |
|                                                              |                                                     |                                                          | Are Yo                                                                | u Inte                                                   | erest                                                 | ed In                                            | Bein                                        | ig A                                  | Gue                                       | est Or Do You Have An Idea For A Show?                                                                                                    |
|                                                              |                                                     |                                                          |                                                                       |                                                          |                                                       |                                                  |                                             |                                       | C                                         | ontact Us!                                                                                                    |
| Our hos<br>dement<br>Parkins<br>additior                     | st is L<br>ia for<br>son's (<br>n, she              | ori La I<br>thirty y<br>disease<br>has ex                | Bey, wh<br>years ar<br>e. Lori<br>xperien                             | no un<br>nd up<br>undei<br>ced th                        | dersta<br>on he<br>rstanc<br>he bea                   | ands v<br>er auto<br>ds the<br>autiful           | what i<br>opsy,<br>frust<br>I gifts         | it is<br>they<br>ratio<br>tha         | like t<br>y fou<br>ons a<br>t der         | o have a family member with dementia. Her mother lived with<br>nd she had Alzheimer's disease, Lewy Body dementia, and<br>Ind needs for resources for both families and professionals.                                                                                                    |
|                                                              |                                                     |                                                          |                                                                       |                                                          |                                                       |                                                  |                                             |                                       |                                           |                                                                                                    |

### Step 8 – Add Images To Your Photo Gallery

Upload images to your photo gallery to help elevate your service, product, or tool. You <u>do not</u> have to size the JPGs! Take advantage of the opportunity to make your events, flyers, one-sheets, product descriptions, and memes... that are Word documents or PDFs into JPGs. The images will show up as thumbnails but when clicked on, they will expand to be readable.

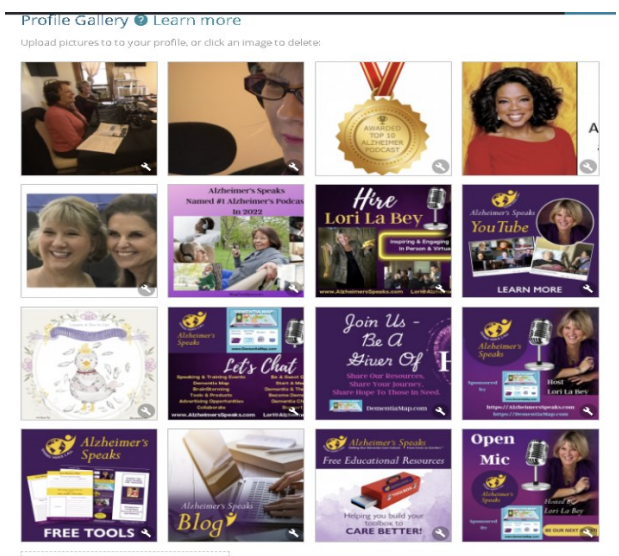

Click or drop file here to upload image

#### Step 9 – Add Your Social Media Links To Your Profile

| Facebook  | www.facebook.com/AlzheimersSpeak:    |  |
|-----------|--------------------------------------|--|
| Twitter   | twitter.com/AlzSpksRadio             |  |
| nstagram  | instagram.com/alzheimersspeaks       |  |
| Pinterest | www.pinterest.com/alzspeaks/         |  |
| LinkedIn  | www.linkedin.com/in/lorilabeyalzhein |  |
| Youtube   | www.youtube.com/user/AlzheimersSp    |  |
| Vimeo     |                                      |  |
|           |                                      |  |

#### Step 10 – Add A Video To Your Profile

You can use links from YouTube or Vimeo to enhance your profile.

| a link to your video o | in YouTube or vimeo to explain more about who you are and what you do |
|------------------------|-----------------------------------------------------------------------|
| ttps://youtu.be/WAoe   | MJrooHE?si=_BvT-MdPScNtpIUW                                           |
| - Add Video            |                                                                       |

#### Step 11 – For Featured Plans Add A Give-A-Way Piece

If you are a FEAURED plan you can also upload a give-away piece. You can list a title name, write a description, and upload a JPG that can be printed out.

| Create a l                                    | Deal or Coupon 🔞 Learr                                                                        | n more                                                                                                    |
|-----------------------------------------------|-----------------------------------------------------------------------------------------------|----------------------------------------------------------------------------------------------------|
| It is best to a                               | upload an image of your offer i                                                               | n JPG/JPEG format.                                                                                                    |
| Upload a m                                    | sin image (or click on existing                                                               | mage to replace) and enter the title below:                                                                                            |
|                                               | Click or drop                                                                                 | file here to upload image                                                                                                    |
| 43 Cor                                        | mmunication Tips                                                                              |                                                                                                    |
| Title layout                                  | Normal                                                                                        | ~                                                                                                    |
| Enter the de                                  | escription and details below:                                                                 |                                                                                                    |
| Tips when 0<br>the host of ,<br>efforts to ch | Communicating with Someone<br>Alzheimer's Speaks Radio. Lor<br>lange how care is perceived, n | Living with Dementia was developed by Lori La Bey<br>i is also a speaket, trainer and known globally for her<br>eceived and delivered. |

Optional: Add a barcode, QR code or other image:

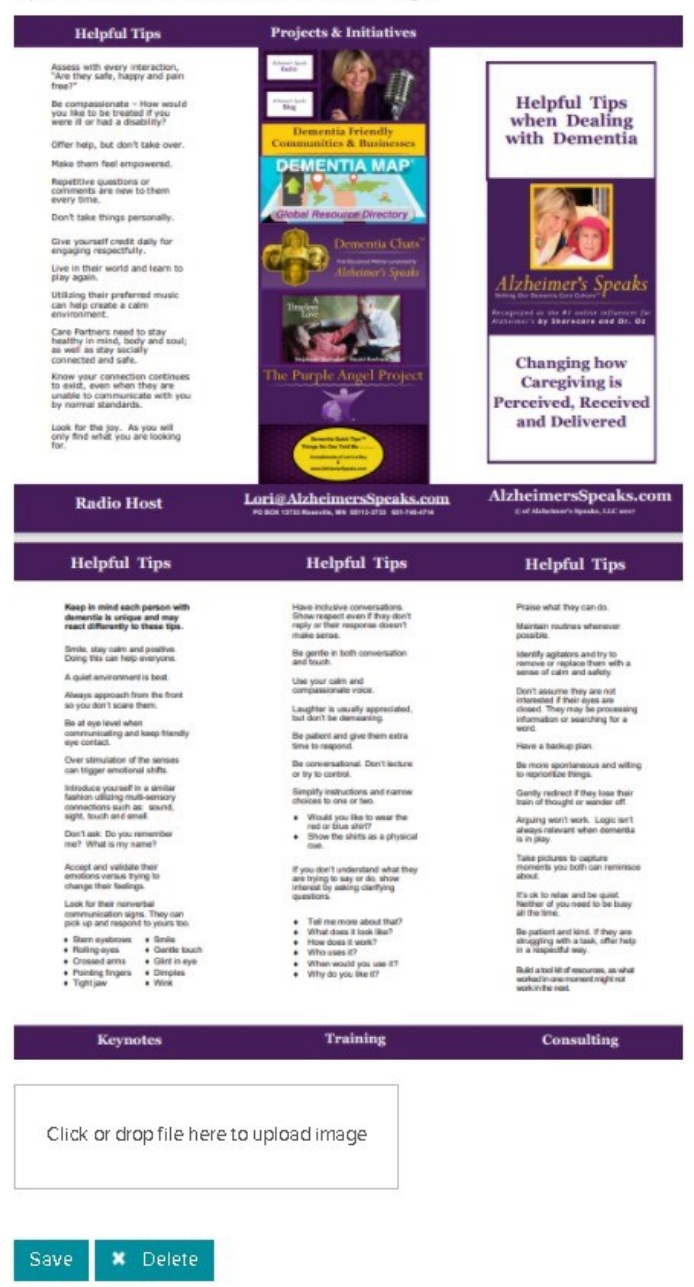

#### Step 12 – Save Your Profile

Click Save. We will review your listing within 48 hours. Once vetted, your listing will be published. You will receive a notice from us at this time. If we have any questions about your submission, you will receive an email requesting further clarification. If we feel you are not an appropriate fit for Dementia Map at our discretion, we will deny your membership and tell you why.

#### Step 13 – Confirmation Of Membership

You will receive confirmation of your listing along with an assigned password. This is done to protect all members and the site so no one can use a simple password that could compromise the site. We

suggest you save your login email and password in a safe place. The password can't be changed by you.

EMAIL USED TO SIGN IN\_\_\_\_\_

#### ASSIGNED PASSWORD

Please know you can always request a new password. It will be sent to you right away

if you choose not to save your password. https://dementiamap.com/member-sign-in/#myaccount

# Step 14 – Once You Are A Member

Go to the membership sign-in page which can be found by going to the main tab on the black line that says, "Member Area" and then scroll down to "Member Sign In," or click on the link below. <u>https://dementiamap.com/member-sign-in/#myaccount</u>

# Welcome Aboard!

We look forward to helping you raise your brand by participating in a global effort to share resources and improve dementia care around the world.

# Contact us today if you have any questions

https://www.dementiamap.com/contact/

If you want us to review your profile, <u>please visit this link</u> to schedule a time on our calendar.

### For more resources visit our member library

https://dementiamap.com/member-library/